# LibreOffice Calc

## Le grapheur

#### Table des matières

| 1. Sélectionner des zones discontigües | 2 |
|----------------------------------------|---|
| 2. Lancer l'assistant graphique        | 2 |
| 3. Type de diagramme.                  | 2 |
| 4. Choisir la plage de données         | 3 |
| 5. Titre du graphique et des axes      | 3 |
| 6. Échelle du graphique                | 4 |
| 7. Afficher l'équation d'une courbe    | 4 |
| 8. Échanger abscisses et ordonnées     | 6 |
| 9. Graphique histogramme et courbe     | 6 |
| 10. Changer largeur histogramme        | 8 |
|                                        |   |

Le grapheur est un logiciel qui permet de représenter sous forme de graphique les données d'un tableau.

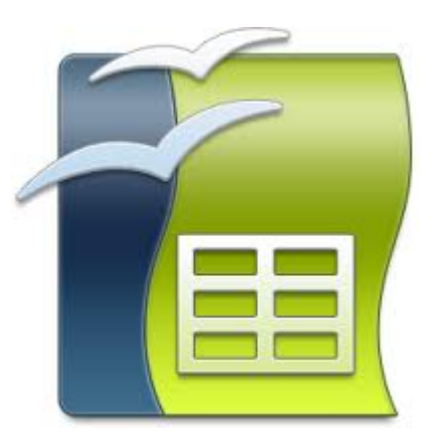

#### 1. Sélectionner des zones discontigües

sélection + touche CTRL appuyée

|    | Α                   | В        | С        | D        | E       | F       |    |
|----|---------------------|----------|----------|----------|---------|---------|----|
| 1  | année               | 0        | 1        | 2        | 3       | 4       | [← |
| 2  |                     |          |          |          |         |         |    |
| 3  | coût installation 1 | 0,00€    |          |          |         |         |    |
| 4  | Consommation 1      | 50,00€   | 50,00€   | 50,00€   | 50,00€  | 50,00€  | Γ  |
| 5  | coût total 1        | 50,00€   | 100,00€  | 150,00 € | 200,00€ | 250,00€ | ←→ |
| 6  |                     |          |          |          |         |         |    |
| 7  | coût installation 2 | 100,00€  |          |          |         |         | Ι  |
| 8  | Consommation 2      | 30,00€   | 30,00€   | 30,00€   | 30,00€  | 30,00€  |    |
| 9  | coût total 2        | 130,00 € | 160,00 € | 190,00€  | 220,00€ | 250,00€ | ←→ |
| 10 |                     |          |          |          |         |         | Γ  |

#### 2. Lancer l'assistant graphique

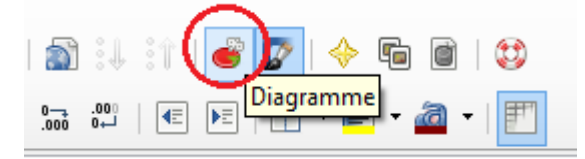

#### 3. Type de diagramme

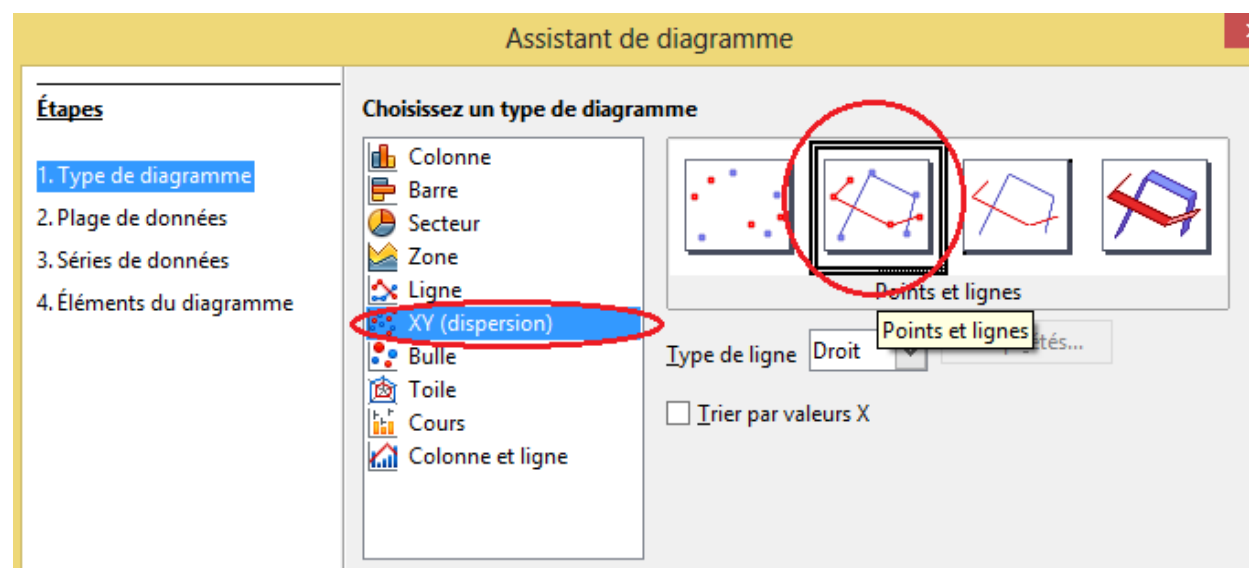

#### 4. Choisir la plage de données

Données présentées en ligne ou colonne.

|                          | Assistant de diagramme                                                 |
|--------------------------|------------------------------------------------------------------------|
| <u>Étapes</u>            | Choisissez une plage de données                                        |
| 1. Type de diagramme     | Plage de données                                                       |
| 2 Plage de données       | \$correction.\$A\$1:\$L\$1;\$correction.\$A\$5:\$L\$5;\$correction.\$A |
| 2 Séries de dennées      | O Séries de données en linnes                                          |
| 5. Series de données     | O series de données en jignes                                          |
| 4. Eléments du diagramme | Séries de données en <u>c</u> olonnes                                  |
|                          | <u>Première ligne comme étiquette</u>                                  |
|                          | Première colonne comme étiquette                                       |

#### 5. Titre du graphique et des axes

|                                                                                                    | Assistant de diagramme                                                              |                                                                                                    |
|----------------------------------------------------------------------------------------------------|-------------------------------------------------------------------------------------|----------------------------------------------------------------------------------------------------|
| <u>Étapes</u>                                                                                                    | Choisissez les paramètres des titres, de la légende e                               | et de la grille                                                                                              |
| <ol> <li>Type de diagramme</li> <li>Plage de données</li> <li>Séries de données</li> <li>Éléments du diagramme</li> </ol> | <u>T</u> itre<br><u>S</u> ous-titre<br><u>Axe X</u><br><u>Axe Y</u><br><u>Axe Z</u> | <ul> <li>✓ Afficher la légende</li> <li>○ Gauche</li> <li>● Droite</li> <li>○ Haut</li> <li>○ Bas</li> </ul> |
|                                                                                                    | Afficher les grilles $Axe X$ $\blacksquare Axe Y$ $\square Axe Z$                   |                                                                                                    |

### 6. Échelle du graphique

| Ċ      | loubl         | e cli          | c sur            | le graph         | nique           | pour   | le  | sélec      | tion       | ner    |            |                |         |   |
|--------|---------------|----------------|------------------|------------------|-----------------|--------|-----|------------|------------|--------|------------|----------------|---------|---|
|        | Form          | a <u>t</u>     | <u>)</u> utils   | Fe <u>n</u> être | Aid <u>e</u>    |        | _   |            |            |        |            |                |         |   |
| all of |               | <u>F</u> orn   | nater l          | a sélectio       | n               |        |     |            |            |        |            |                |         |   |
|        |               | Posi           | tion et          | tail <u>l</u> e  |                 | F4     | h   | <b>A †</b> |            |        |            |                |         |   |
|        |               | <u>D</u> isp   | ositio           | n                |                 | •      | Ħ   | A+         |            | -      |            |                |         |   |
| ł      |               | <u>T</u> itre  | 2                |                  |                 | •      | E   |            |            | F      |            |                |         |   |
| 1      |               | <u>L</u> ége   | ende             |                  |                 |        |     |            |            |        |            | -              |         |   |
|        |               | A <u>x</u> e   |                  |                  |                 | •      |     | Axe        | <u>×</u>   |        |            | ISS            |         |   |
|        |               | <u>G</u> rill  | e                |                  |                 | •      |     | Axe        | ≥ <u>Υ</u> |        |            |                |         |   |
| ١      |               | P <u>a</u> rc  | oi du d          | iagramm          | e               |        |     | Axe        | <u> </u>   |        |            |                |         |   |
|        | l. cl         | hoisi<br>ágag  | r ong            | let 'éch         | elle'<br>tique' |        |     |            |            |        |            |                |         |   |
| 4      | 2. u<br>3. ir | idiai          | ier le           | s valeur         | s ad-           | hoc    |     |            |            |        |            |                |         |   |
|        |               | . 1            |                  |                  |                 |        |     |            |            | Axe X  |            |                |         |   |
|        | Éche          | lle Po         | sition           | nement           | Ligne           | Étique | tte | Noml       | bres       | Police | Effe       | ts de c        | aractèr | e |
|        | Écł           | helle ·        |                  |                  |                 |        |     |            |            |        |            |                |         |   |
|        |               |                | erser l          | a directio       | n               |        |     |            |            |        |            |                |         |   |
|        |               | <br>÷ .        |                  |                  |                 |        |     |            |            |        |            |                |         |   |
|        |               | E <u>c</u> i   | helle lo         | garithmi         | que             |        |     |            |            |        |            |                |         |   |
|        | 1             | M <u>i</u> nin | num              |                  |                 |        | 0   |            |            |        | $\bigcirc$ | Auton          | natique |   |
|        | •             | M <u>a</u> xin | num              |                  |                 |        | 1   | >          |            |        | Ō          | Auton          | natique | 1 |
|        | 1             | nterv          | alle <u>p</u> ri | ncipal           |                 | I      | C   | )          |            |        | 0          | Au <u>t</u> on | natique |   |
|        | 1             | Nomb           | ore d'in         | tervalles        | secon           | daires | 2   |            |            | *      | ✓          | Au <u>t</u> on | natique |   |

#### 7. Afficher l'équation d'une courbe

- 1. sélectionner le graphique (double clic)
- 2. sélectionner la courbe (clic)
- 3. sélectionner dans le menu Insertion/Courbe de tendance

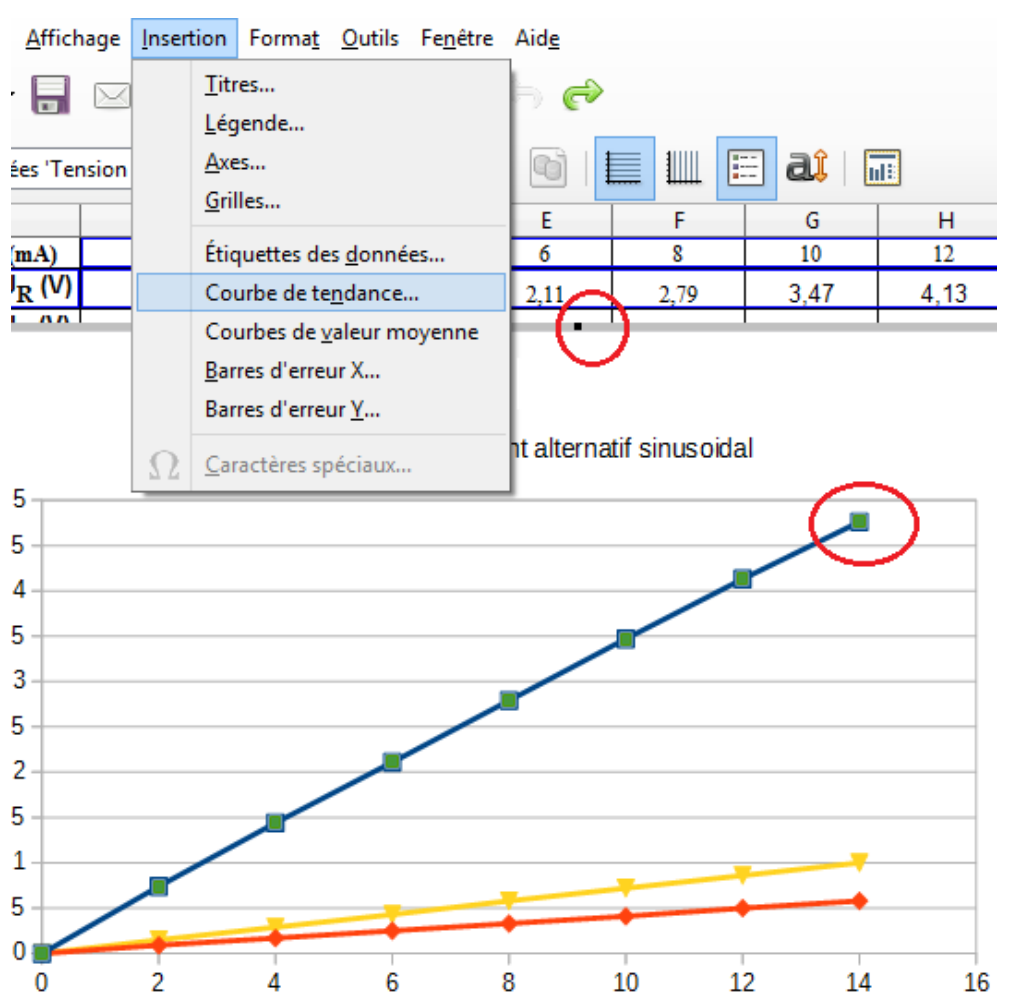

- 1. sélectionner onglet 'Type'
- 2. sélectionner le type de régression en fonction de la forme de la courbe
- 3. donner un nom à la courbe
- 4. cocher 'Afficher l'équation'

| Courbe de tendance pour les séries de données 'Te                  |
|--------------------------------------------------------------------|
| Type ligne                                                         |
| Type de régression                                                 |
| • Linéaire M. O Polynomiale                                        |
| □ L <u>og</u> arithmique Degré 2                                   |
| Exponentiel Moyenne glissante                                      |
| Pui <u>s</u> sance Pérjode 2 €                                     |
| Options                                                            |
| Nom de la courbe de tendance                                       |
| Extrapoler en avant 0                                              |
| Extrapoler en <u>a</u> rrière 0                                    |
| ☐ Forcer l' <u>o</u> rdonnée à l'origine 0 두                       |
| (D)fficher l' <u>é</u> quation                                     |
| Afficher le <u>c</u> oefficient de détermination (R <sup>2</sup> ) |
|                                                                    |
| OK Annuler <u>A</u> ide <u>R</u> éinitialiser                      |

#### 8. Échanger abscisses et ordonnées

|    | Α      | В     | 5         | D              | E            | F          | G                         | н          | 1                  | J              | K               | L      |
|----|--------|-------|-----------|----------------|--------------|------------|---------------------------|------------|--------------------|----------------|-----------------|--------|
| 1  | U(M) 🛶 | L(mA) | I (A) 🖌 🚽 | -              |              |            | Assistan                  | t de diaor | amme               |                |                 | ×      |
| 2  | 0      | 0,36  | 0,000     | _              |              |            | 7 100101011               | e de diagi | anning             |                |                 |        |
| 3  | 0,57   | 25,8  | 0,026     | -              |              | Personnal  | iser les plages o         | de données | pour des séries de | e données indi | ividuelles      |        |
| 4  | 0,93   | 42,1  | 0,042     | Etapes         |              | Séries de  | années -                  |            | Place de donné     |                |                 |        |
| 5  | 1,23   | 55,8  | 0,056     |                |              | genes de t | Contraction of the second |            | Ender de donne     |                |                 |        |
| 6  | 1,53   | 69,6  | 0,070     | 1. Type de di  | agramme      | I (A)      |                           |            | Nom                | 5              | Feuille1.SCS1   |        |
| 7  | 1,87   | 85,1  | 0,085     | 2. Plage de d  | onnées       |            |                           |            | Valeurs X          |                | Feuillet SAS23/ | 4512   |
| 8  | 2,3    | 104   | 0,104     | D. C.C.        | and the      |            |                           |            | valeurs            |                | reunenscatav    | 1012   |
| 9  | 2,87   | 130   | 0,130     | s. series de d | onnees       |            |                           |            |                    |                |                 |        |
| 10 | 3,71   | 168   | 0,168     | 4. Éléments o  | lu diagramme |            |                           |            |                    |                |                 |        |
| 11 | 5,11   | 232   | 0,232     |                |              |            |                           |            |                    |                |                 |        |
| 12 | 7,96   | 362   | 0,362     |                |              |            |                           |            | Plage pour Vale    | urs X          | 1               | $\sim$ |
| 13 |        |       |           |                |              |            |                           |            | SEeuille1.SAS2:5   | A\$12          |                 |        |
| 14 |        |       |           |                |              |            |                           |            |                    |                |                 | J.     |
| 15 |        |       |           |                |              |            | Aiouter                   |            | Étiquettes de do   | nnées          |                 |        |
| 16 |        |       |           |                |              |            | Agouter                   |            |                    |                |                 |        |
| 17 |        |       |           |                |              |            |                           |            |                    |                |                 | L.S.   |
| 18 |        |       |           |                |              | 3          | upprimer                  |            |                    |                |                 |        |
| 19 |        |       |           | -              |              |            |                           |            |                    |                |                 |        |
| 20 |        |       |           | Aide           |              |            | << Précéd                 | ient S     | uivant >>          | Terminer       | Annul           | er     |
| 21 |        |       |           |                |              |            |                           |            |                    |                |                 |        |

- 1. Choisir « Valeurs X »
- 2. Click sur icône Plage pour Valeurs X (1)
- 3. Sélectionner la plage de valeurs correspondante (2)
- 4. Recommencer pour « Valeurs Y »

#### 9. Graphique histogramme et courbe

| A1 |           | - 🖌 Σ      | = mois  |                          | Assistant da diagramma           |
|----|-----------|------------|---------|--------------------------|----------------------------------|
|    | A         | В          | c       |                          | Assistant de diagramme           |
| 1  | mois      | pluie (mm) | t° (°C) | terre                    | Choisissez un type de diagramme  |
| 2  | janvier   | 90         | 5,2     | Etapes                   | -In Colonne                      |
| 3  | février   | 75         | 5,9     |                          |                                  |
| 4  | mars      | 63         | 9,3     | 1. Type de diagramme     |                                  |
| 5  | avril     | 48         | 11,7    | 2. Plage de données      | Secteur                          |
| 6  | mai       | 61         | 14,7    | 3 Séries de desenies     | Zone                             |
| 7  | juin      | 65         | 18      | s. senes de données      | Colonnes et lignes               |
| 8  | juillet   | 56         | 19,6    | 4. Eléments du diagramme | 🚉 XY (dispersion)                |
| 9  | août      | 70         | 19,5    |                          | Bulle Nombre de ligner 1         |
| 10 | septembre | 84         | 17,1    |                          | Toile                            |
| 11 | octobre   | 83         | 12,7    |                          | Cours                            |
| 12 | novembre  | 96         | 8,4     |                          | Colonne et ligne                 |
| 13 | décembre  | 109        | 5,7     |                          |                                  |
| 14 |           |            |         |                          |                                  |
| 15 |           |            |         |                          |                                  |
| 16 |           |            |         |                          |                                  |
| 17 |           |            |         |                          |                                  |
| 18 |           |            |         | Aide                     | << Précédent Suivant >> Terminer |
| 19 |           |            |         |                          |                                  |

- 1. sélectionner les données
- 2. click barre d'outils assistant graphique
- 3. choisir Colonne et ligne

#### Tuto rapido

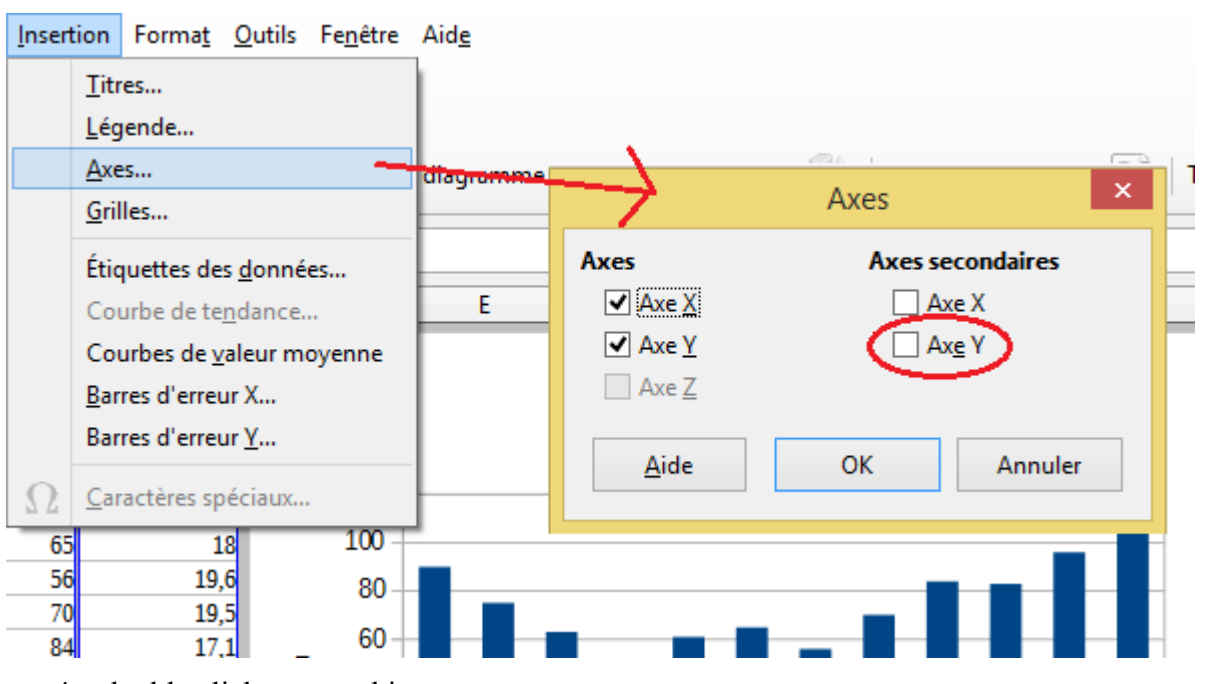

- 4. double click sur graphique
- 5. menu insertion/Axes... cocher Axe Y sur Axes secondaires

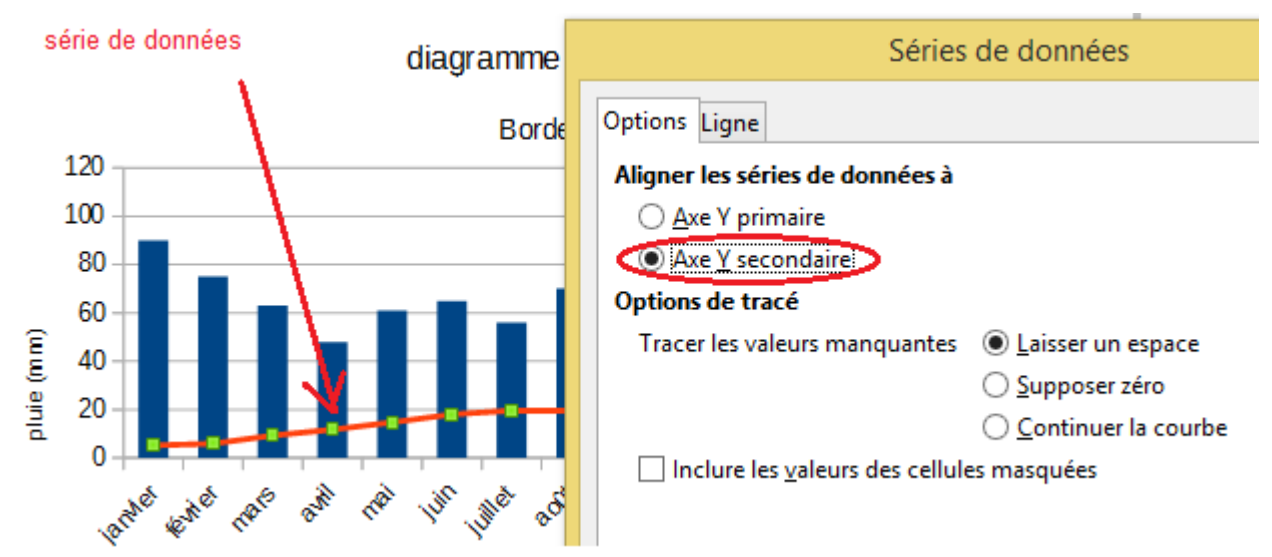

- 6. double click sur série de donnée du graphique
- 7. choisir Axe Y secondaire

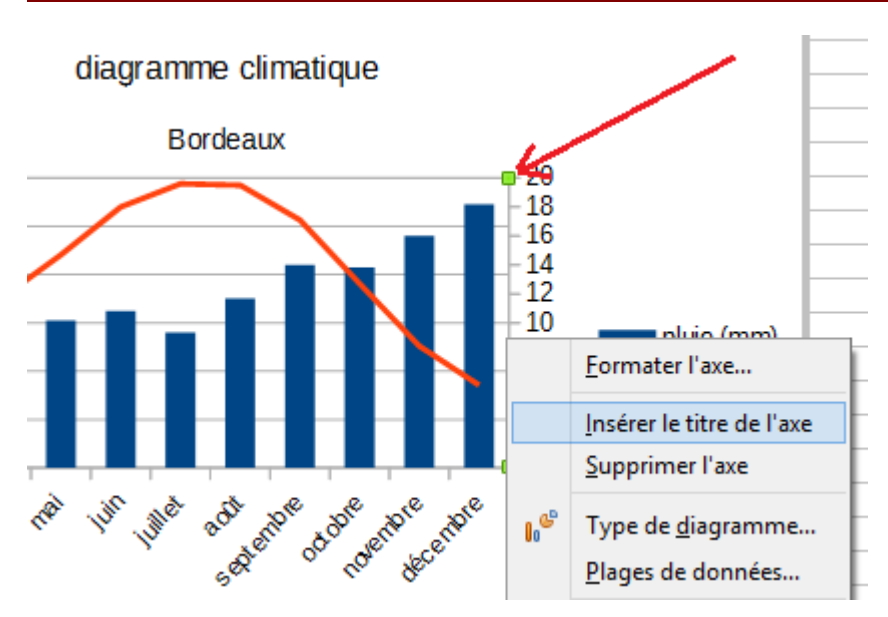

- 8. double click sur axe secondaire
- 9. choisir « insérer le titre de l'axe »
- 10. double click sur étiquette du titre de l'axe

#### 10. Changer largeur histogramme

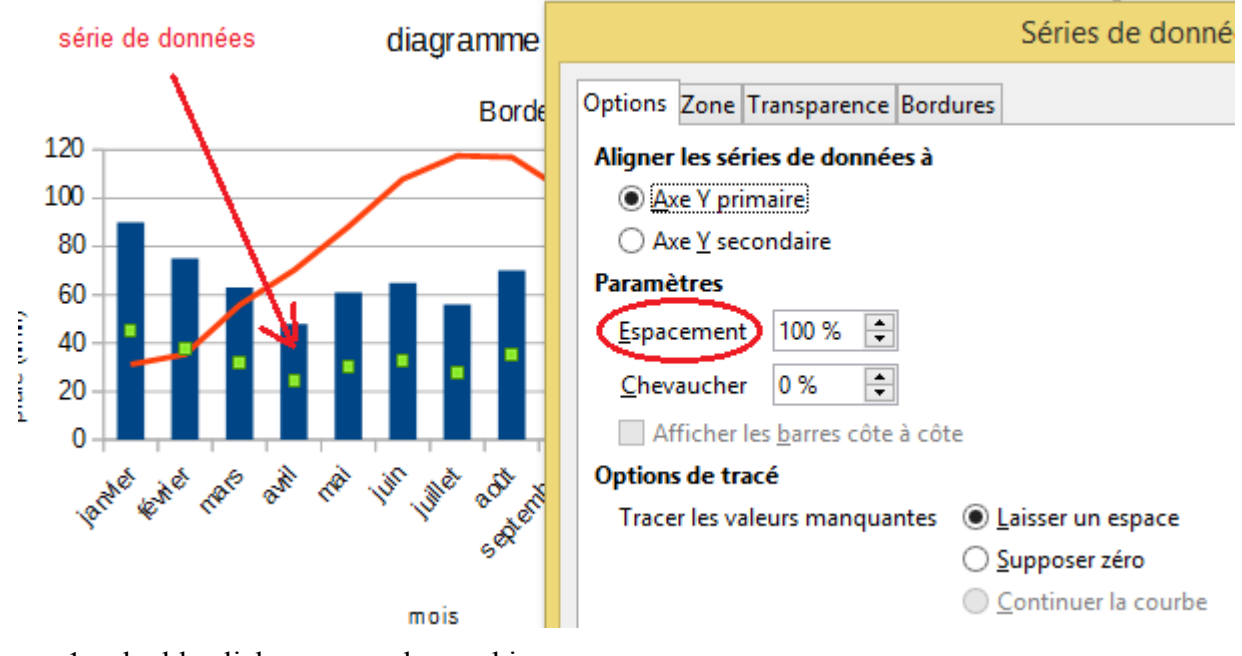

- 1. double click sur zone du graphique
- 2. double click sur série de données
- 3. modifier le % de l'Espacement